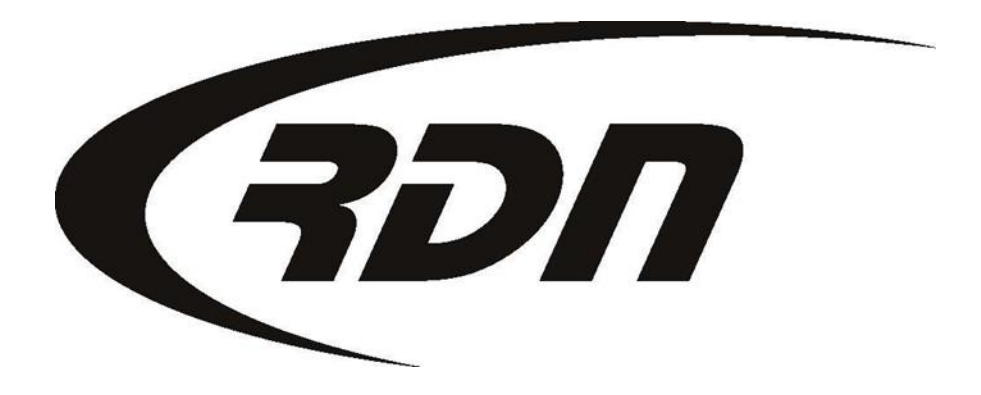

RDN Training: Adding a New Order

CONFIDENTIAL

As a Full User of RDN you may enter Orders manually into RDN. This feature is beneficial when you receive an order via fax or email. You may entered into order in RDN to be tracked through the repossession process.

| (FON                                             |           | Documentation               |         |                            |          | 🗲 Support         | ப் Logout     |           |            |               |          |
|--------------------------------------------------|-----------|-----------------------------|---------|----------------------------|----------|-------------------|---------------|-----------|------------|---------------|----------|
| Main Menu                                        | Add Order | dd Order Open Orders [1904] |         | My Orders [18] MultiSearch |          | Clients/Assignees |               | Adjusters | Accounting | CarsArrive    |          |
| Repos >Apr 1st [20]                              |           | New Web [59]                | New U   | pdates [6]                 | P        | ending: H[3] C[1  | 17] Agent [0] | On H      | lold [26]  | Need Info [5] | OPENLANE |
| 🖉 F: 🔽 L Name: 🗍                                 |           | Clt No:                     | Ref No: |                            | Case No: |                   | VIN:          | Go Inv    |            | ice No:       | -        |
|                                                  |           |                             |         |                            |          |                   |               |           |            |               |          |
| Click Add Order to manually add an order to RDN. |           |                             |         |                            |          |                   |               |           |            |               |          |

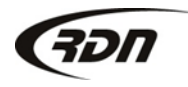

You may now search by On Hold Date when searching by Date Range Criteria.

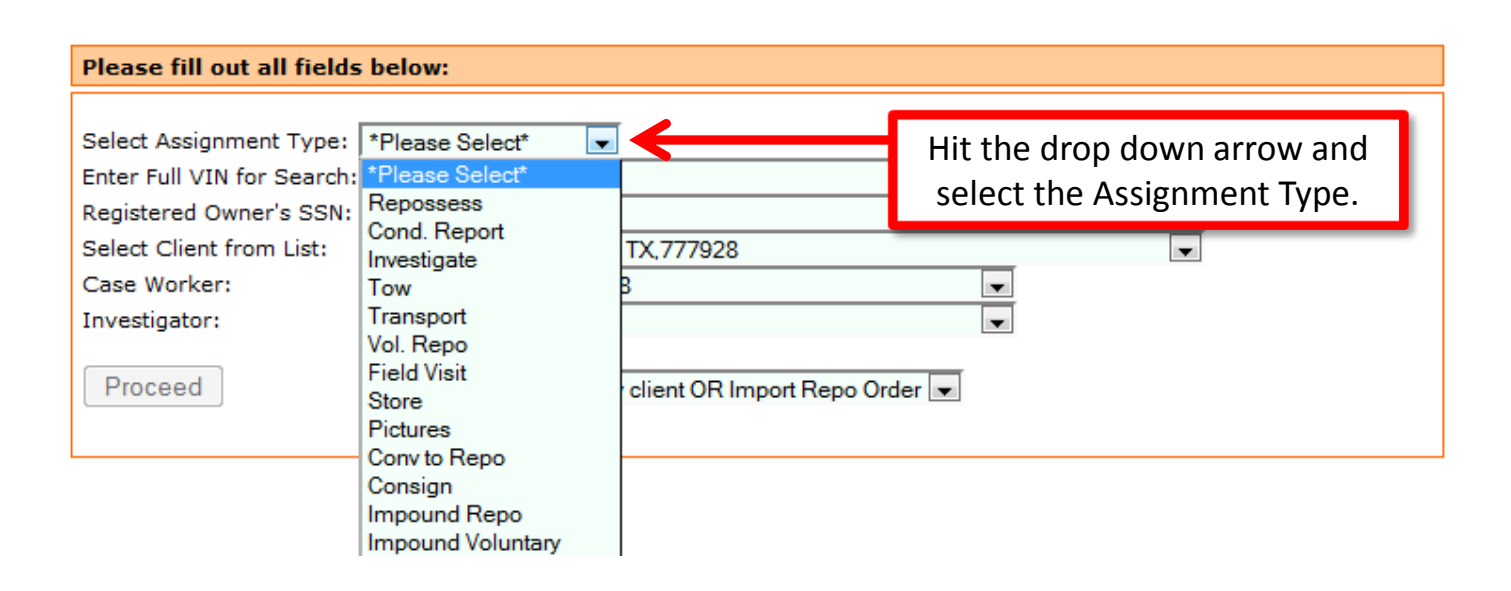

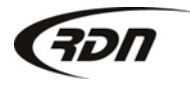

Please fill out all fields below to being your adding order process.

| Please fill out all fields                                                           | ; below:                                                   |                                                    |  |
|--------------------------------------------------------------------------------------|------------------------------------------------------------|----------------------------------------------------|--|
| Select Assignment Type:<br>Enter Full VIN for Search:                                | Repossess   I2345678964215649                              |                                                    |  |
| Registered Owner's SSN:<br>Select Client from List:<br>Case Worker:<br>Investigator: | AAA FINANCIAL,AUSTIN, TX,777928<br>Barbour,Carrie,90022388 | Fields required:<br>Full VIN (17 digits)<br>Client |  |
| Proceed                                                                              | Select here to add a new client OR Import Repo Order 💌     |                                                    |  |
|                                                                                      | Hit Proceed to continue with adding your order.            |                                                    |  |

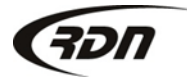

You may now perform bulk actions for Investigators.

| Adding New Or                                   | der               |                                       |                                   |                             |        |             |                         |       |
|-------------------------------------------------|-------------------|---------------------------------------|-----------------------------------|-----------------------------|--------|-------------|-------------------------|-------|
| Lien Holder :<br>Assigned By:<br>Order Date: 20 | AAA FINANCIAL, AU | Add New Lienholder                    | Bankruptcy Type<br>Account Number | : N/A<br>:                  |        | v           |                         |       |
| Borrower:<br>First Name:                        | Jane              | Last: Doe                             |                                   | <u>Collateral:</u><br>Year: | 2012   | Make: Audi  | Model: R8 Spyder        |       |
| Dwelling Type:                                  | Unknown           | · · · · · · · · · · · · · · · · · · · |                                   | VIN#:                       | 123455 | 78964215649 | License #:              |       |
| Address:                                        | 1284 RDN Place    |                                       | Unit:                             | State:                      |        |             | License Exp:            |       |
| State:                                          | Texas             | ter Borrower infori                   | mation.                           | Dealer:                     |        | KeyCodes    | Enter Collateral Inform | natio |
| Home #:                                         | 555-555-5555      | Cell #: 555-555-5555                  |                                   | Pmt:                        |        | Del Since:  |                         |       |
| SSN:<br>Driver's<br>License:                    |                   | DOB:                                  | •                                 | Amt P/D:                    | to     | Balance:    |                         |       |
| Work:                                           |                   | W/Phone:                              |                                   | Chargeon Da                 |        |             |                         |       |
| Address:<br>State:                              |                   | City:                                 |                                   |                             |        |             |                         |       |

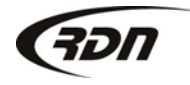

The Storage Lot Number is now displayed on RDN Standard Condition Reports.

| Co-Signer: Relation | n To Borrower: **Select R    | elation** 💌          | Additional Infor | mation:  |      |                          |
|---------------------|------------------------------|----------------------|------------------|----------|------|--------------------------|
| First Name: Jol     | hn                           | Last: Doe            | RE               | <u>u</u> |      |                          |
| Dwelling Type: U    | nkapwn                       |                      |                  |          |      |                          |
| Address: 12         | 34 Openlare Parkway          | Unit:                |                  |          |      |                          |
| City: Au            | sint                         |                      |                  |          |      |                          |
| State: Te           | exas 💌 Z                     | Enter any of the inf | ormation         |          |      |                          |
| Home #: 55          | 5-555-5555 Cell #:           | you have availabl    | e in the         |          |      |                          |
| SSN:                | DOB:                         | corresponding        | fields           |          |      |                          |
| Driver's License:   | DL State:                    |                      |                  |          |      |                          |
| Work:               | W/Phone:                     |                      |                  |          |      |                          |
| Address:            |                              | City                 |                  |          |      |                          |
| State:              | 💌 zi                         |                      |                  |          |      |                          |
| Additional Addresse | es: Enter these only if they | are applicable.      |                  |          |      |                          |
|                     | aaress                       |                      | State Zip        | Phone    | Cell | Relation / Business Name |
|                     |                              |                      |                  |          | _    |                          |
| Unknown             |                              |                      | <b>•</b>         |          |      |                          |
| Unknown 💌           |                              |                      |                  |          |      |                          |
| Unknown 💌           |                              |                      |                  |          |      |                          |
| Unknown 💌           |                              |                      |                  |          |      |                          |
|                     |                              |                      |                  |          |      |                          |
| Select Branch :     |                              | •                    |                  |          |      |                          |
| Select Sub Status:  |                              |                      |                  |          |      |                          |
| Add New Order       | Press Add                    | New Order            |                  |          |      |                          |

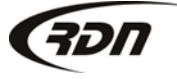

817.204.0298

support@recoverydatabase.net

We have color coded the Google Pushpins by Runsheet Priority on the Agent Portal.

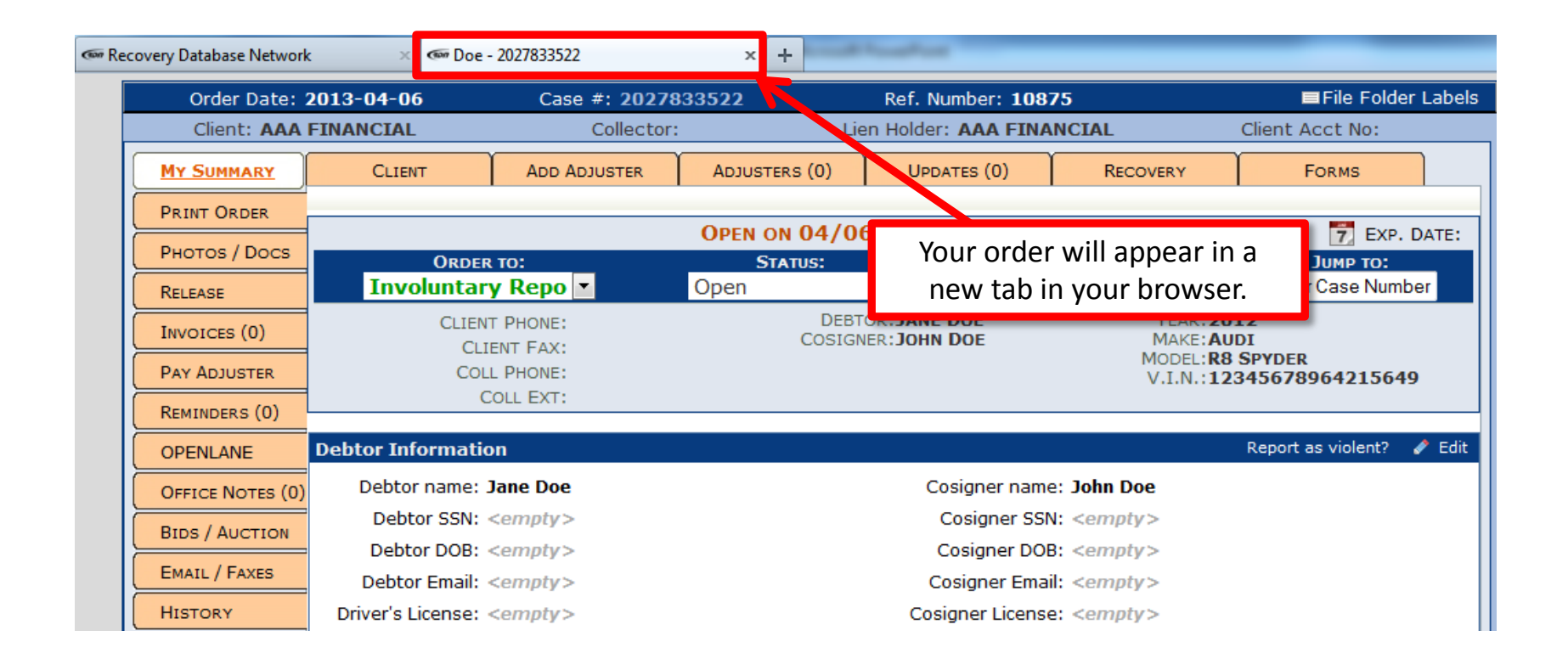

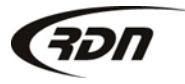

#### Questions??

If you have any questions, please contact RDN Support at 817-204-0298, option 1, or via email: support@recoverydatabase.net.

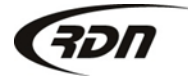